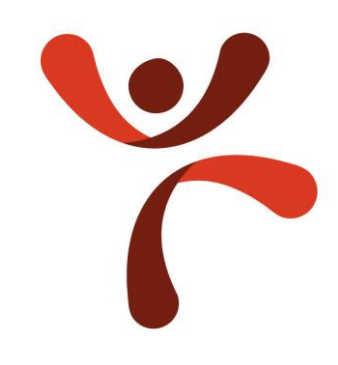

# はじめてみようよ WordPress

自分のノートパソコンで始める WordPress

さくらインターネットを利用

2020年3月17日改定

作成者:パソコン学ぶ.com

代表:田村 昌司

https://pasoconmanabu.com/

#### 【目次】

- 1. <u>WordPressとは何か</u>
- 2. <u>ページの作成方法</u>
- 3. レスポンシブページデザインてなに?
- 4. <u>デザインの設定はどうするの?</u>
- 5. Webサイトを作るのに何がいるの?
- 6. さくらインターネットでレンタルしてみる
- 7. <u>さくらインターネットでドメインを取得をしよう</u>

#### 【目次】

- 8. 取得したドメインをサーバーに追加しよう
- 9. <u>WordPressを使う準備をしよう</u> <u>9-1. データーベースを作成する</u> 9-2. WordPressをクイックインストール・設定
- 10. 管理画面のログイン/ログアウト方法は?
- 11. <u>最新バージョンのアップデート</u>
- 12. <u>常時SSL化するには?</u>
- 13. Webサイトのタイトルとキャッチフレーズを設定
- 14. <u>パーマリンクの設定</u>

# 1. WordPressとは何か

- ・HTMLやCSSの知識がなくても、Webサイトを作成・運営できるソフトウェア
- ・CMS(Contents Management System)の1つ
- ・WordPressは、美しいWebサイト、ブログ、またはアプリを作成するために

使用できるオープンソースソフトウェア

参考:WordPress Codex 日本語版 <a href="http://wpdocs.osdn.jp/Main\_Page">http://wpdocs.osdn.jp/Main\_Page</a> (困った) ときのバイブル

# 2. ページの作成方法

| 投稿ページ<br>時系列・カテゴリー別 | 固定ページ    |
|---------------------|----------|
| お知らせ                | 店舖情報     |
| 入荷情報                | 所在地地図    |
| 店長ブログ               | 取り扱い商品一覧 |

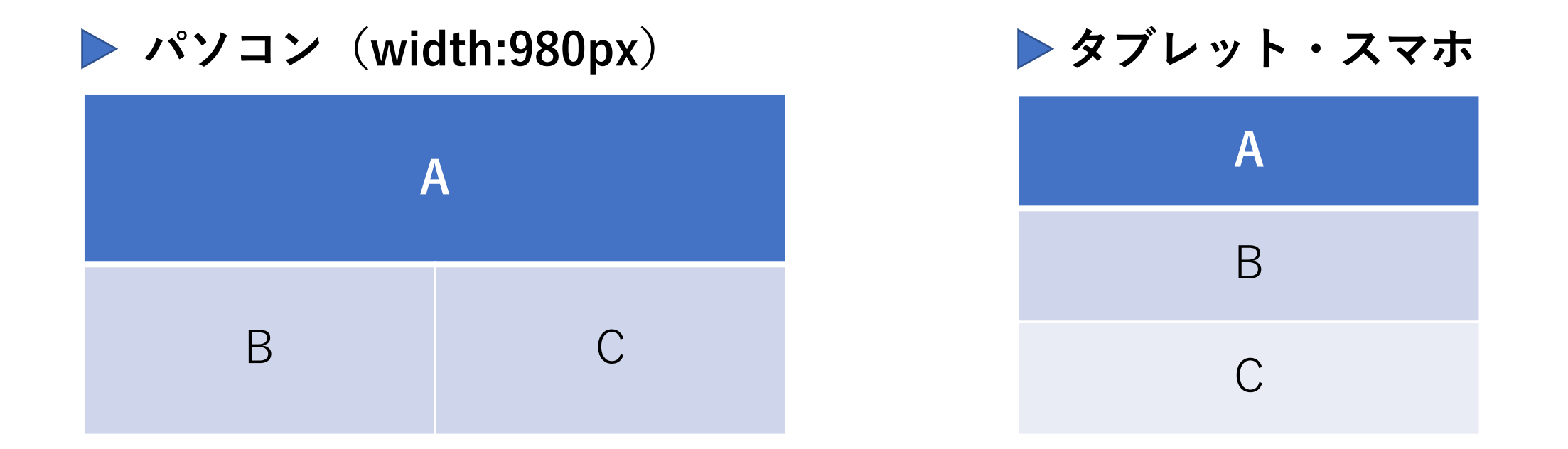

利用する機器の表示画面(幅)の大きさに合わせてレイアウトが変わる

## 4. デザインの設定はどうするの?

#### ・テーマを選ぶとデザインとレイアウトが決まる

・プラグインで機能が増やせる

例)お問い合わせフォーム・スパム対策・バックアップなど

(参考) ・テーマとプラグインには、完全無料と一部無料、有料のものがある

# 5. Webサイトを作るのに何がいるの?

(1) データやプログラムを保存する「レンタルサーバー」を借りる

(2) サーバーの住所となるURLを構成する「独自ドメイン」を取得する

(参考:個人向け)

・レンタルサーバー費用:月額 1,000円程度

・独自ドメイン費用: 年額 1,000円程度

ご利用の流れ:<u>https://www.sakura.ne.jp/flow.html</u>

(1) さくらインターネットで申し込みをする

・スタンダードプラン: <u>https://www.sakura.ne.jp/standard.html</u> をクリック
 ・2週間無料で始める をクリック

#### (2)希望するドメインを入力する

- ・初期「ドメイン名」を入力
- ・レンタルサーバだけ契約するを 🔽
- ・お支払いの方法の選択をクリック

(3) さくらインターネット 会員認証・新規会員登録へ進む(無料) をクリック

(4) 会員登録を進める

- ・通知先メールアドレスの入力
- 「個人情報の取扱いについて」をクリックして内容を確認
- ・「個人情報の取扱いについて」に同意します。をクリックして 🖌
- ・「会員登録のご案内メールを送信」 をクリック

(5) メール認証を行う

- ・登録したメールアドレスに認証コードが届く
- ・認証コードを入力
- ・「次へ進む」 をクリニック

(6) 会員情報の入力

- ・ご契約者の種別 今回は個人を選択
- ・氏名 漢字 を入力
- ・氏名 カナ を入力
- ・生年月日 を入力
- ・性別 を 🖌

・郵便番号を入力

- ・番号から住所を自動入力 をクリック
- ・住所1(都道府県/市区町村) を入力
- ・住所2(番地)を入力
- ・住所3 (建物名) を入力
- ・電話番号(携帯可)を入力

(6) 会員情報の入力の続き

- ・パスワード入力
- ・確認パスワード入力
- ・メール配信 受け取る に 🖌
- ・「確認画面に進む」 をクリック

#### (7) 会員情報のご確認

- ・これまでに入力した内容を確認
- ・間違いがなければ「会員登録する」 をクリック

(8) お支払いについて

のどれかに 🗸

・支払いパターン 「月払い」「年間一括」 のどちらかに ☑ ・支払い方法 \_\_ 「クレジットカード」「銀行振込」「請求書払い」

- ・クレジットカードを選択した場合
  - ・+カードの新規登録(会員メニュー) をクリック
  - ・「会員メニューへ」 をクリック
  - ・「カードの追加/編集」 をクリック
  - ・「新しいカードを登録」 をクリック

(8) お支払いについての続き

- ・クレジットカードを選択した場合の続き ・カード番号 を入力
  - ・有効期限の月と年 を選択
  - ・カード確認番号 を入力
  - ・カード名義人 を入力
  - ・「入力内容を確認する」 をクリック
- 「クレジットカード情報登録」画面で入力内容を確認
   間違いがなければ、「登録」 をクリック
- ・表示中の「クレジットカード情報登録」のタブ× をクリック
- ・「お支払いについて」画面に戻るので「お申し込みの再開」をクリック

(8) お支払いについての続き

- ・クレジットカードを選択した場合の続き
  - ・セキュリティコード を入力
  - ・「お申込み内容の確認へ」 をクリック
  - ・これまでの入力内容を確認
  - ・個人情報の取扱いについての内容を確認した後
     「同意する」 を
  - ・「この内容で申し込む」 をクリック
  - ・お申込み完了画面が表示される

### 7. さくらインターネットでドメインを取得をしよう

- (1) ドメインとは
  - ・URLの一部
    - https://○○○.com/
       トップレベルドメイン:決められたものから選択
       セカンドレベルドメイン:自由に決められる 英数字がノーマル
    - ・ドメインを決める考え方
       ①イメージしやすい
       ②入力しやすい(短いほうがいい)
    - ・世界に一つだけなので、いい名前を考えても早いもの勝ちなので 使えない事が多い

#### 7. さくらインターネットでドメインを取得をしよう

(2) ドメイン取得サービスを使う

- ・さくらのドメイン: <u>https://domain.sakura.ad.jp/</u>
- ・検索窓に取得したいドメインを入力
- ・取得したいトップレベルドメインの「申し込む」 をクリック
- 「お申し込みしたいドメインの情報を入力してください」画面で
  ①取得するドメインの確認
  ②取得年数を選択
  ③料金の確認
  ④登録者のお名前 を入力
  ⑤登録者の英語名 を入力
  ⑥「お支払い情報の入力」 をクリック

#### 7. さくらインターネットでドメインを取得をしよう

(3) さくらインターネット会員認証:

- ・会員登録済みの「会員ID」と「パスワード」 を入力
- ・ログイン をクリック
- 「お支払い方法を選択してください」画面で
   ①支払い方法:「クレジットカード」「銀行振込」「請求書払い」

今回は、「クレジットカード」 を選択

②セキュリティコード を入力

- ③「お申し込み内容の確認」 をクリック
- ④「お申し込み内容の確認」の画面で、入力内容を確認
- ⑤約款のご確認で「個人情報の取り扱い」「基本契約」「ドメインサービス」

をクリックして内容を確認

- ⑥ 「同意する」 「確認しました」 に ✓
- ⑦「この内容で申し込む」 をクリック
- ⑧「お申込み完了」画面が表示されたら、ドメインの申し込み完了です

#### 8. 取得したドメインをサーバーに追加しよう

(1) サーバコントロールパネル: <u>https://secure.sakura.ad.jp/rs/cp/</u>

- ・会員登録済みの「初期ドメイン名」: <u>〇〇〇.sakura.ne.jp</u>と
   パスワードは仮登録完了メールに記載を入力
- ・「ログイン」 をクリック
- 「サーバーコントロール」画面でドメイン/SSLにマウスポインターをあわせ
   右側に展開されたドメイン/SSL をクリック
- ・ドメインの追加画面が表示されるので「ドメイン新規追加」 をクリック
- ・取得したドメインを選択し、「追加」 をクリック
- ・ドメインが追加される

### 8. 取得したドメインをサーバーに追加しよう

(1) サーバコントロールパネル: <u>https://secure.sakura.ad.jp/rs/cp/</u>

・会員登録済みの「初期ドメイン名」:<u>〇〇〇.sakura.ne.jp</u>と

パスワードは仮登録完了メールに記載を入力

- 例) ドメイン/SSL>ドメイン/SSL >
- ・追加ドメイン:pasoconmanabu.com
- 初期ドメイン:pasoconmanabu .sakura.ne.jp
- ・ディレクトリ:web

| <b>ドメイン新規追加</b> 追加済み 2/                      | 100個 12.常日                   | 時SSL設定後の画面 |       | < 1 >    |
|----------------------------------------------|------------------------------|------------|-------|----------|
| ドメイン名                                        | SSL                          | ウェブパス      | メール利用 |          |
| <b>pasoconmanabu.com</b><br>有効期限: 2020-07-11 | ▲SNI SSL<br>有効期限: 2019/12/10 | ~/www/web  | 全ユーザ  | ✿ 設定 SSL |
| 初期 pasoconmanabu.sakura.ne.jp<br>有効期限:       | <b>▲</b> 共有SSL<br>有効期限: -    | ~/www/     | 全ユーザ  | ✿ 設定     |

#### 9. WordPressを使う準備をしよう 9-1. データーベースを作成する

(1) サーバコントロールパネル: <u>https://secure.sakura.ad.jp/rs/cp/</u> さくらインターネット説明: https://help.sakura.ad.jp/hc/ja/articles/36000080981

- ・会員登録済みの「初期ドメイン名」:<u>〇〇〇.sakura.ne.jp</u>と
  - パスワードは仮登録完了メールに記載を入力
- ・「ログイン」 をクリック
- ・「サーバーコントロール」画面で Webサイト/データにマウスポインターをあわせ 右側に展開されたデータベース をクリック
- ・データベー作成画面が表示されるので「新規追加」 をクリック ・データベース名:db と入力
- ・データベース接続用パスワード を入力
- ・データベース接続用パスワード再入力に同じパスワード を入力

- 9. WordPressを使う準備をしよう 9-1. データーベースを作成するの続き
- ・「データベース文字コード」が UTF-8(utf8mb4)を選択
- ・「作成する」 をクリック
- ・データーベースが作成された

次の9-2で行う

WordPressには、デザインを構成する「テーマ」や「画像」が保存される

9. WordPressを使う準備をしよう 9-2. WordPressをクイックインストール・設定

(1) サーバコントロールパネル: <u>https://secure.sakura.ad.jp/rs/cp/</u>

- ・会員登録済みの「初期ドメイン名」: <u>〇〇〇.sakura.ne.jp</u>と
   パスワードは仮登録完了メールに記載を入力
- ・「ログイン」 をクリック
- ・「サーバーコントロール」画面で Webサイト/データにマウスポインターをあわせ 右側に展開されたクイックインストール をクリック
- ・クイックインストール画面が表示されるので WordPress「新規追加」 をクリック
- ・WordPressのインストール画面が表示されるので インストールURLの3項目を設定する

#### 9. WordPressを使う準備をしよう 9-2. WordPressをクイックインストール・設定

- 独自ドメインを選択
- ・「ドキュメントルートを変更」をクリックして 🔽
- ・ドキュメントルートに指定するディレクトリー名 を入力 好きな名前を設定出来るが、今回は、「wp」と入力
- ・利用データーベース(以降DB):(9-1)で設定したデーターベースを選択
- ・DBパスワード:(9-1)で設定したDBパスワード を入力
- ・ライセンス:内容を確認
- ・利用規約 : 内容を確認
- ・「ライセンス・利用規約に同意する」をクリックして 🖌
- ・「作成する」 をクリック
- ・WordPressが設定された

#### 9. WordPressを使う準備をしよう 9-2. WordPressをクイックインストール・設定

- ・設置先のURL をクリック
- ・「ようこそ」画面が表示される
- ・サイトのタイトル:Webサイトの名前 を入力
- ・ユーザー名:ユーザー名 を入力
- ・パスワード:パスワード を入力
- ・メールアドレス:WP管理用メールアドレス を入力
- ・「WordPressをインストール」 をクリック
- ・「成功しました!」の画面が出ればインストール完了
- ・<u>http://独自ドメイン名</u>を入力して表示されるか確認

### 10. 管理画面のログイン/ログアウト方法は?

- ・http://独自ドメイン名/wp-login.php
- ・「ログイン」画面が表示される
- ・9-2で設定したユーザー名 を入力
- ・9-2で設定したパスワード を入力
- ・「ログイン」 をクリック
- ・「管理画面」が表示された
- ・ログアウトは、右上の「こんにちはユーザー名さん」にマウスポインターを
   合わせ、ドロップダウンされた「ログアウト」

(参考)

「管理画面」表示時の<u>http://独自ドメイン名/wp-login.php</u> ブックマークする

#### 11. 最新バージョンのアップデート

#### 「管理画面」が表示された状態でダッシュボードの上にある

| 💮 🔞 パソコン学ぶ.com   大東市出張オンリーワン 📮 0 🛨 新規 🋗 Booking Package |         | こんにちは、パソコン学ぶ.com さん | こんにちは、パソコン学ぶ.com さん 👔 🤶 |  |
|---------------------------------------------------------|---------|---------------------|-------------------------|--|
| <b>10</b> 13 - +2 18                                    |         | 表示オプション 🔻 ヘルプ 🔻     | r                       |  |
| 20 クツンユルート                                              | タッシュボード |                     |                         |  |

🔞 マークのある行を「アドミンバー」と言います この行に 💽 のマークがあると更新があるサイン

マークをクリックして、テーマ又は、プラグインにを更新

更新前には必ずバックアップを取っておくのが必須

更新によるトラブルが発生しても、更新前の状態に戻せるので安心

#### 12. 常時SSL化するには?

(1) サーバコントロールパネル: <u>https://secure.sakura.ad.jp/rs/cp/</u>

- ・会員登録済みの「初期ドメイン名」: <u>〇〇〇.sakura.ne.jp</u>と
   パスワードは仮登録完了メールに記載を入力
- ・「ログイン」 をクリック
- 「サーバーコントロール」画面でドメイン/SSLにマウスポインターをあわせ
   右側に展開されたドメイン/SSL をクリック
- ・ドメインの追加画面が表示されるので、独自ドメイン「SSL」 をクリック
- ・「SSL証明書登録」画面で 「登録設定を始めるSSL証明の種類を選択」 をクリック ・「登録設定を始めるSSL証明の種類を選択」画面で

「Let's Encrypt(無料SSL)」の「利用する」 をクリック

#### 12. 常時SSL化するには?

- 「無料SSL証明書登録」画面で
   「Let's Encrypt(無料SSL)」の「利用する」 をクリック
- 「Let's Encryptの利用ポリシー」の内容を確認
   「Let's Encryptの利用ポリシーに同意する」をクリックして
- ・「無料SSLを設定する」 をクリック
- ・SSL証明書の設定が出来た
- ・さくらインターネットSSLサーバー証明書発行のお知らせメールを確認後 ドメインの追加画面で、独自ドメイン SSL設定マーク有りを確認
- ・<u>https://独自ドメイン/</u>でサイトが表示される事を確認

#### 12. 常時SSL化するには?

- https://独自ドメイン/wp-admin/ で管理画面が表示されることを確認
- ・プラグイン画面で SAKURA RS WP SSL を有効化 ・管理画面で 設定 – SAKURA RS WP SSL をクリック
- ・「共有SSLを利用している、もしくはSSL証明書を レンタルサーバーコントロールパネルから設定した」 をクリック 🖌 ・「実際にSSLを利用してサイトと管理画面へアクセスできる」をクリック 🗸
- ・「SSL化を実行する」 をクリック
- ・Webサイトが常時SSL化された
- ・https://独自ドメイン/wp-admin/ で管理画面が表示されるか確認

- 13. Webサイトのタイトルとキャッチフレーズを設定
- ・管理画面の「設定」にマウスポインターを合わせる 右に展開される項目の中の「一般」をクリック
- ・一般設定の画面が表示されたら
  - ・サイトのタイトル:Webサイトのタイトル を入力
  - ・キャッチフレーズ: Webサイトのキャッチフレーズ を入力
  - ・「変更を保存」 をクリック
- ・一般設定の変更が保存された

#### (参考)

- ・サイトのタイトル:24文字以内
  - ・検索語を意識して上位に表示させたいキーワードをそのまま記述
- ・キャッチフレーズ:40文字以内
  - ・スニペットは meta name = "description" タグに記述する

#### 14. パーマリンクの設定

- ・管理画面の「設定」にマウスポインターを合わせる
   右に展開される項目の中の「パーマリンクの設定」をクリック
- ・パーマリンクの設定画面が表示されたら
  - ・日付と投稿名クリックして選択
  - ・「変更を保存」 をクリック
- ・パーマリンクが設定された

#### (参考)

- 「日付と投稿名」を選ぶ理由:いつのどんな記事」
  - ・サイト訪問者に投稿の内容が伝わりやすいと考えるから 但し投稿時、URLのスラッグを漢字から英字に変更する手間がある 経験 ⇒ experience